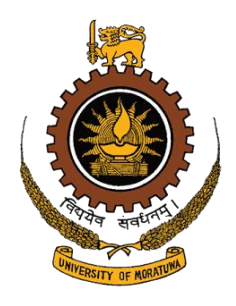

# **UserManual** (Students)

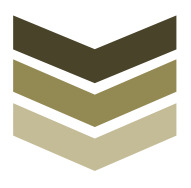

Management Information Systems Project University of Moratuwa

## **Table of Contents**

| Login to the system                     | 2  |
|-----------------------------------------|----|
| Initial Interface                       | 3  |
| Change profile information              | 4  |
| Change Password                         | 5  |
| Course Enrolment                        | 6  |
| Course Un-enrollment                    | 7  |
| Enrollment history                      | 8  |
| Field Selection                         | 9  |
| Hostel Application                      | 10 |
| Personal Device Info                    | 13 |
| Room Reservation                        | 14 |
| Supplication Form                       | 17 |
| Complaining on administration & welfare | 19 |
| Incidents Reporting                     | 21 |
| View My Results                         | 23 |

## User Manual for Students

#### Login to the system

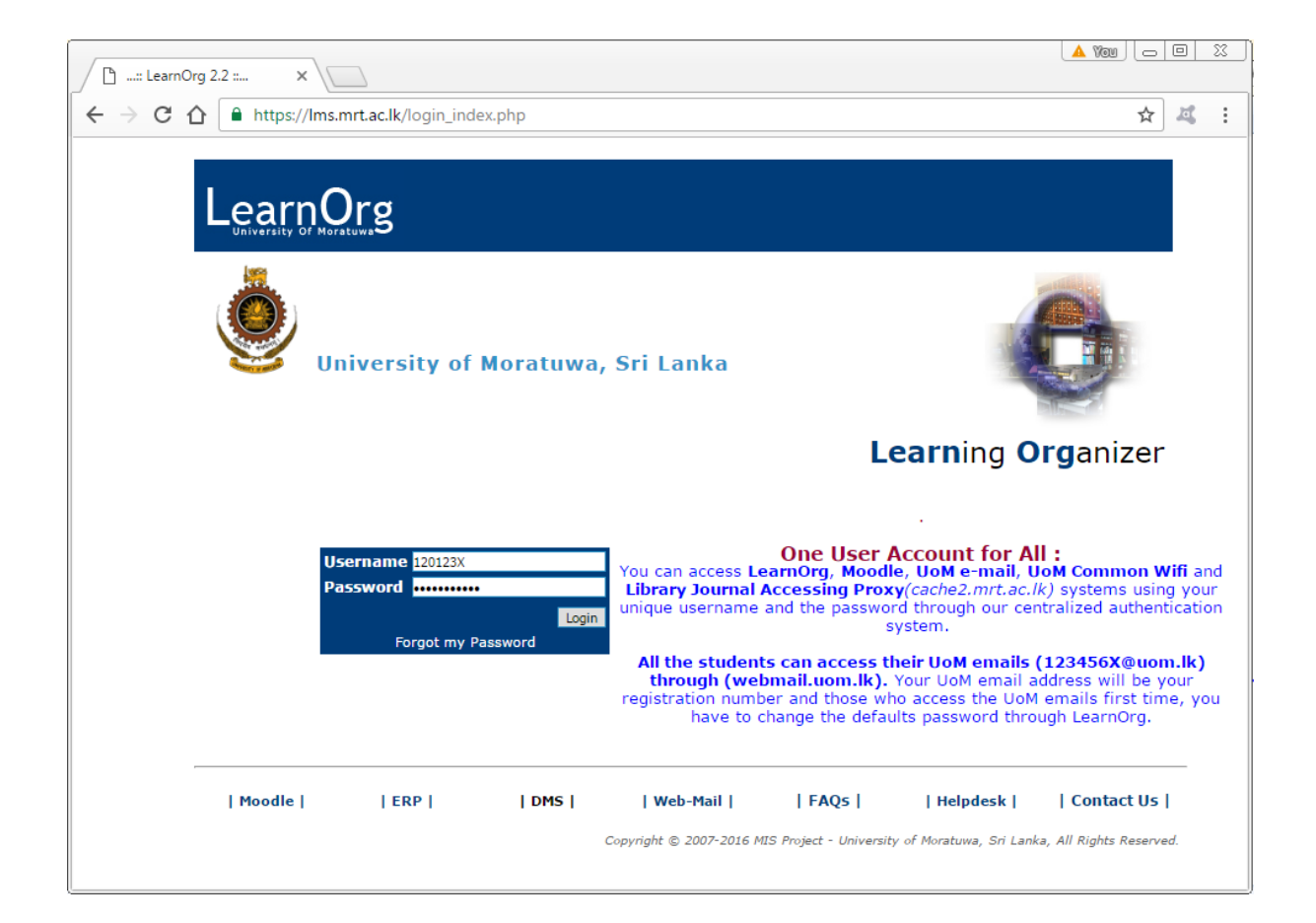

User can access the University of Moratuwa Management Information System (LearnOrg) through <u>https://lms.mrt.ac.lk</u> by using any Web-browser (however recommend to Mozilla Firefox and Google Chrome) or any Operating System.

- Username- You have to use your Registration (6 digits + a character) number as your Username
- **Password** If you access the system first time you can use "MIS@UoM" as the default password. You can contact the Examination division or CITeS for relevant issue.

#### **Initial Interface**

| LearnOrg            |                                                                                                    |           |
|---------------------|----------------------------------------------------------------------------------------------------|-----------|
| Welcome to LearnOrg | Welcome to LearnOrg         Last time you have login at ::: Monday 14th of November 2016 12:26:14 AF Last :::::::::::::::::::::::::::::::::::: | Welcome - |

When you login to the system you also can see similar system interface. The system shows you last login details such as IP address, time and date for security purposes.

If you still using default password, system will automatically prompt password resetting options.

If it is necessary you can directly go to Moodle (<u>https://online.mrt.ac.lk</u>) by using right top corner links.

[Make sure that you have logged out after using the system by using top-right corner "Logout" option.]

#### **Change profile information**

| LearnOrg                                                                                                    |                                                                                             |
|----------------------------------------------------------------------------------------------------|---------------------------------------------------------------------------------------------|
|                                                                                                    | Welcome - COLICE   Moodle   Help   FAQs   Contact Us   Logout                               |
| Welcome to LearnOrg<br>→ UoM                                                                                                    | Edit My Profile                                                                             |
|                                                                                                    | Username <del>doi:12.11-</del>                                                              |
| My LearnOrg<br>Gitt Profile<br>Change Password<br>Student Area<br>Register New Course<br>Enrolments History<br>Field Selection<br>Hostel Management<br>Hostel Application<br>Supplications<br>Supplication Form<br>Complaining & Reporting<br>Complaining on Administration &<br>Welfare<br>Jincients Reporting | TITLE     Mr       Name with initials <ul> <li></li></ul>                                   |
|                                                                                                    | Home Telephone No.                                                                          |
|                                                                                                    | Mobile No.                                                                                  |
|                                                                                                    | Secondary e-mail (Contact/ Recovery e-mail)                                                 |
|                                                                                                    | Permanant Contact Details Permanent Address Telephone Update Update                         |
| · · · · ·                                                                                                    | Copyright © 2007-2016 MIS Project - University of Moratuwa, Sri Lanka, All Rights Reserved. |

Users are allowed to change basic information such as Title, First Name, Last Name, Date of Birth, Gender, Current Address, Current Home Telephone number, Mobile Number, Permanent Home Telephone number and Personal e-Mail address. User has to click on "Update" button to apply the changes.

[It is recommended to keep it update the information]

#### **Change Password**

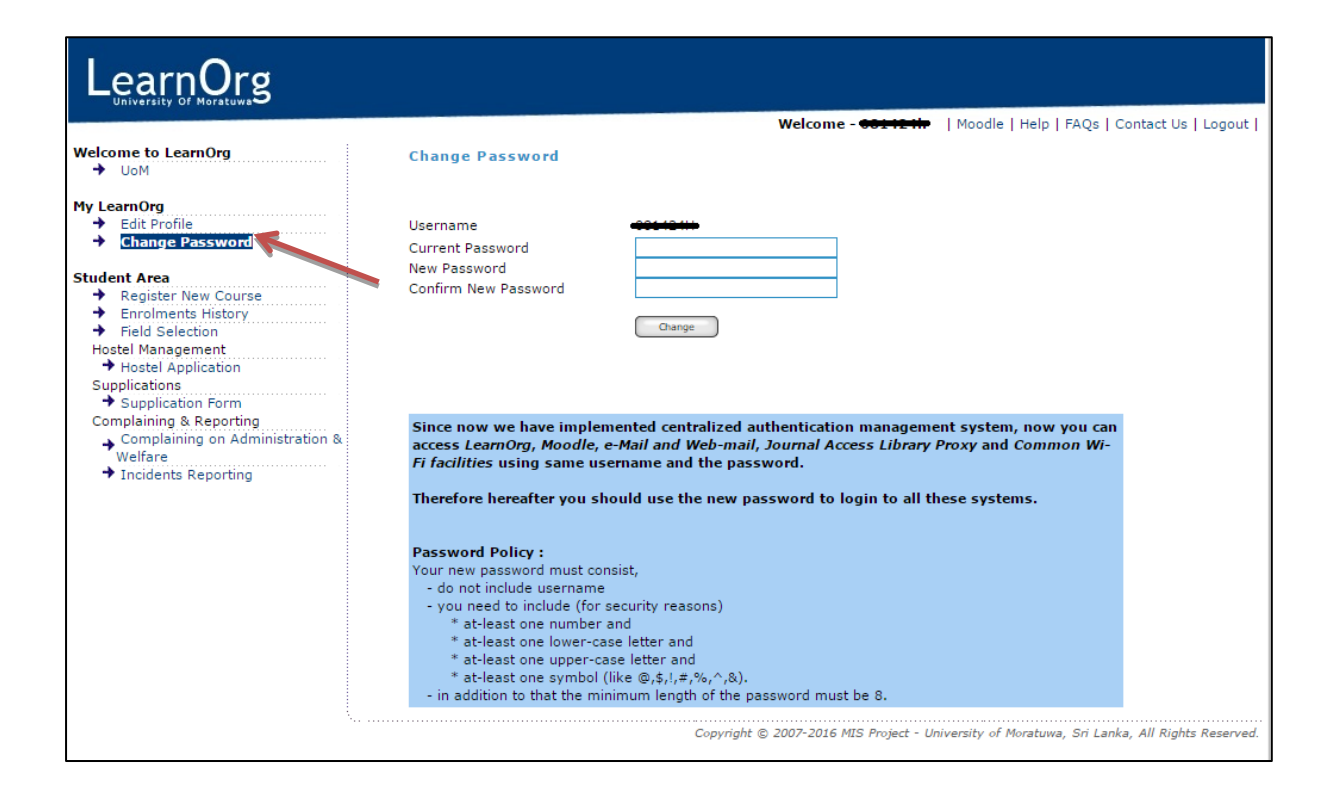

You can change your password by using "Change Password" option. Students have to obey the Password policy when they change their system password. After you change the default password, you can access the LearnOrg (<u>https://lms.mrt.ac.lk</u>), UoM e-Mail (<u>https://webmail.uom.lk</u>) and Moodle (<u>https://online.mrt.ac.lk</u>) by using unique Username and the Password.

[It is recommended to change the password periodically]

#### **Course Enrolment**

| LearnOrg                                                                                                    |                                                       |                                                                                     |
|----------------------------------------------------------------------------------------------------|-------------------------------------------------------|-------------------------------------------------------------------------------------|
|                                                                                                    |                                                       | Welcome - +++++++++++++++++++++++++++++++++++                                       |
| Welcome to LearnOrg<br>→ UoM<br>My LearnOrg<br>→ Edit Profile                                                                            | My Enrolments                                         |                                                                                     |
| Change Password  Change Password  Student Area  Register New Course  Foreingents History                                                 | Successfully enrolled to FD1010 - Foundation          | on Studies                                                                          |
| Enroiments History     Field Selection                                                                                                   | Enroled Courses :                                     |                                                                                     |
| Hostel Management<br>+ Hostel Application                                                                                                | CODE Course Description                               | 20.00 BDec (ED&BD) Term - 1                                                         |
| Supplications<br>→ Supplication Form<br>Complaining & Reporting<br>→ Complaining on Administration &<br>Welfare<br>→ Incidents Reporting | List of Courses to Enrol :<br>CODE Course Description | Credits Semester                                                                    |
|                                                                                                    | FD1020 Visual Studies                                 | 20.00 BDes (FD&PD) Term - 1                                                         |
|                                                                                                    | FD1090 Learning Portfolio                             | 5.00 BDes (FD&PD) Term - 1                                                          |
|                                                                                                    | Copyrigi                                              | t © 2007-2016 MIS Project - University of Moratuwa, Sri Lanka, All Rights Reserved. |

Student can enrol to semester offerings by using the LearnOrg and it is compulsory. You can click on "Enrol" button for relevant and required course modules. If it is successful you can see success message top of the page.

[Students are responsible to enrol semester offering within the permitted period. Make sure that your number of enrolled credits within the required credit limit. Student is responsible to enrol required compulsory modules. And also student is responsible to follow the University, Faculty or Department guidelines]

[Students have to contact relevant Undergraduate Studies Division to repeat registration or any other registration related inquiry]

#### **Course Un-enrollment**

| LearnOrg                                                         |                                                        |                                                                                           |
|------------------------------------------------------------------|--------------------------------------------------------|-------------------------------------------------------------------------------------------|
|                                                                  |                                                        | Welcome - + + + + + + + + + + + + + + + + + +                                             |
|                                                                  | My Enrolments                                          |                                                                                           |
| My LearnOrg<br>Edit Profile<br>Change Password                   | Print                                                  |                                                                                           |
| Student Area<br>+ Register New Cour:                             | Successfully unenrolled to FD1090 – Learning portfolio |                                                                                           |
|                                                                  | Enroled Courses :                                      |                                                                                           |
| Hostel Management                                                | CODE Course Description                                | Credits Semester                                                                          |
| Supplications                                                    | FD1010 Foundation Studies                              | 20.00 BDes (FD&PD) Term - 1                                                               |
| Supplication Form<br>Complaining & Reporting                     | FD1020 Visual Studies                                  | 20.00 BDes (FD&PD) Term - 1                                                               |
| Complaining on Administration                                    |                                                        |                                                                                           |
| <ul> <li>&amp; Welfare</li> <li>→ Incidents Reporting</li> </ul> |                                                        |                                                                                           |
|                                                                  | List of Courses to Enrol :<br>CODE Course Description  | Credits Semester                                                                          |
|                                                                  | FD1090 Learning Portfolio                              | 5.00 BDes (FD&PD) Term - 1 Errol                                                          |
|                                                                  |                                                        |                                                                                           |
|                                                                  |                                                        |                                                                                           |
|                                                                  |                                                        |                                                                                           |
|                                                                  |                                                        |                                                                                           |
| \                                                                |                                                        | Consideb @ 2007.2016 MIC Resident - University of Marsham, Sci Lanks, All Binkte Researed |
|                                                                  |                                                        | opprigin 👦 2007 2020 MIS Project * University or Moratuwa, Sh Lanka, Ali Rughts Reserved. |
|                                                                  |                                                        |                                                                                           |
|                                                                  |                                                        |                                                                                           |

Students can un-enroll (de-register) from registered semester offerings by using the LearnOrg within the permitted period. You can click on "Unenrol" button for required course modules. If it is successful you can see the success message top of the page.

[Make sure that your number of enrolled credits within the required credit limit. And also studentsare responsible to follow the University, Faculty or Department guidelines]

#### **Enrollment history**

| ) LearnOrg   |                 |           |          |                  |                |  |  | <br>US   LU |
|--------------|-----------------|-----------|----------|------------------|----------------|--|--|-------------|
| g<br>rofile  | ٢               |           | 57Y OF M | ORATUWA - STUDEN | NT ENROLLMENTS |  |  |             |
|              |                 | OURAWE    |          | HENIGE HASTIN H  |                |  |  |             |
| r New Course | Level           | Subjects  | Credits  | Semester         | Academic year  |  |  |             |
| listory      | Level 1         | TL1910    | 0.50     | TLM Term         | 2008 / 2009    |  |  |             |
|              | Level 1         | TL1960    | 1.50     | TLM Term         | 2008 / 2009    |  |  |             |
|              | Level 1         | DE2280    | 2.00     | TLM Term         | 2008 / 2009    |  |  |             |
|              | Level 1         | DE2300    | 2.00     | TLM Term         | 2008 / 2009    |  |  |             |
|              | Level 1         | CS1010    | 2.00     | TLM Semester - 1 | 2008 / 2009    |  |  |             |
| stration     | Level 1         | DE1950    | 1.00     | TLM Semester - 1 | 2008 / 2009    |  |  |             |
|              | Level 1         | MA1110    | 2.00     | TLM Semester - 1 | 2008 / 2009    |  |  |             |
|              | Level 1         | TL1010    | 3.00     | TLM Semester - 1 | 2008 / 2009    |  |  |             |
|              | Level 1         | TL1050    | 2.00     | TLM Semester - 1 | 2008 / 2009    |  |  |             |
|              | Level 1         | TL1060    | 2.00     | TLM Semester - 1 | 2008 / 2009    |  |  |             |
|              | Level 1         | TL1090    | 2.00     | TLM Semester - 1 | 2008 / 2009    |  |  |             |
|              | Level 1         | CS1020    | 1.00     | TLM Semester - 2 | 2008 / 2009    |  |  |             |
|              | Level 1         | MA1120    | 2.00     | TLM Semester - 2 | 2008 / 2009    |  |  |             |
|              | Level 1         | MN1020    | 3.00     | TLM Semester - 2 | 2008 / 2009    |  |  |             |
|              | Level 1         | TL1070    | 2.00     | TLM Semester - 2 | 2008 / 2009    |  |  |             |
|              | Level 1         | TL1080    | 3.00     | TLM Semester - 2 | 2008 / 2009    |  |  |             |
|              | Level 1         | TL1100    | 3.00     | TLM Semester - 2 | 2008 / 2009    |  |  |             |
|              | Level 1         | TL1950    | 2.00     | TLM Semester - 2 | 2008 / 2009    |  |  |             |
|              | Total Level Cre | lits      | 36       |                  | Л              |  |  |             |
|              |                 |           |          |                  |                |  |  |             |
|              | Penistered Tota | l Credits | 100      |                  |                |  |  |             |
|              | Registered rote |           |          |                  |                |  |  |             |

Students can see their total enrollment and enrollment history by using this function.

#### **Field Selection**

| LearnOrg                                                                                                    |                                                                                                    |                        |                                                                                                    |                                                                                             |
|----------------------------------------------------------------------------------------------------|----------------------------------------------------------------------------------------------------|------------------------|----------------------------------------------------------------------------------------------------|---------------------------------------------------------------------------------------------|
| Welcome to LearnOrg         + UoM         Hy LearnOrg         + Edit Profile         + Edit Profile         + Edit Profile         + Edit Profile         + Edit Profile         + Edit Profile         + Edit Profile         + Edit Profile         + Edit Profile         + Edit Profile         + Register New Course         + Enclements listony         + Edit Sclection         + Mostal Application         Suplication Form         Complaining a Reporting         Complaining a Reporting         • Incidents Reporting | Field S<br>Registra<br>Name w<br>Please in<br>You are<br>7<br>3<br>4<br>5<br>6<br>7<br>7<br>8<br>8<br>You a | election  the number : | I "8" as your least preferred. Se<br>more fields 1<br>Preference<br>3 •<br>3 •<br>3 •<br>3 •<br>3 •<br>3 •<br>3 •<br>3 • | Welcome -                                                                                   |
|                                                                                                    | <u>Guide-li</u>                                                                                             | <u>nes</u>             |                                                                                                    | Copyright © 2007-2016 MIS Project - University of Moratuwa, Sri Lanka, All Rights Reserved. |

Students can select their preferences for fields using this module. Users need to indicate their preferences with "1" as your first choice and "8" as least preferred. Selections will be locked two days after the semester 1 results are published.Do not give the same number for more than one field, your selection will not be saved if you do so, and the UG division will not take any responsibility for this.

#### **Hostel Application**

| ome to LearnOrg<br>UoM                     |                                                                                                    |                                                                                                    |                                                                                                    |
|--------------------------------------------|----------------------------------------------------------------------------------------------------|----------------------------------------------------------------------------------------------------|----------------------------------------------------------------------------------------------------|
| earnOrg                                    | Application Form for Hostel Facilities                                                                                                    |                                                                                                    |                                                                                                    |
| Edit Profile<br>Change Password            |                                                                                                    | Pulse and Regulations for Hostel Residents                                                                         |                                                                                                    |
| ent Area                                   | Please read carefully, answer all the questions prov                                                                                                    | viding correct facts and upload recent photog                                                                      | raph of yours in order to complete registrations.                                                               |
| Register New Course<br>Enrolments History  |                                                                                                    |                                                                                                    |                                                                                                    |
| Field Selection<br>stel Management         | Year of applying<br>Name in Full                                                                                                    | : -Please Select-                                                                                                  |                                                                                                    |
| Plication pplication                       | Name with Initials                                                                                                    | : MALINGA D.A.M                                                                                                    |                                                                                                    |
| Supplication Form<br>mplaining & Reporting | Permenent Address<br>Residence Telephone Number                                                                                                    | : ****                                                                                                    |                                                                                                    |
| Complaining on Administration<br>& Welfare | Mobile Telephone Number                                                                                                    | :                                                                                                    |                                                                                                    |
| Incidents Reporting                        | Email Address                                                                                                    | : maingeann@gnainann                                                                                               |                                                                                                    |
|                                            | Gender                                                                                                    | : MALE                                                                                                    |                                                                                                    |
|                                            | District                                                                                                    | :                                                                                                    |                                                                                                    |
|                                            | Closest town to your residence                                                                                                    | :                                                                                                    |                                                                                                    |
|                                            | Distance from residence to closest town (Km)<br>Distance from residence to relevant                                                                                               | :                                                                                                    |                                                                                                    |
|                                            | faculty of the University (Km)                                                                                                    | :                                                                                                    |                                                                                                    |
|                                            | Walking distance from bus stop to residence (Km)                                                                                                    | :                                                                                                    |                                                                                                    |
|                                            | Details of course of study<br>Faculty                                                                                                    | : Faculty of Engineering                                                                                           |                                                                                                    |
|                                            | Department                                                                                                    | : Transport and Logistics Management                                                                               |                                                                                                    |
|                                            | Have you been punished/warned for                                                                                                    | : 2008 / 2009                                                                                                    |                                                                                                    |
|                                            | any misconduct/misbehavior<br>Are you a recipient of a Mahapola/Bursary/Any other                                                                                                 |                                                                                                    |                                                                                                    |
|                                            | student grant?                                                                                                    | : -Please Select- +                                                                                                |                                                                                                    |
|                                            | If Yes, please state amount (per Month) (Rs.)                                                                                                    | :                                                                                                    |                                                                                                    |
|                                            | (A certificate from the principal of the relevant school or fro                                                                                                    | present<br>om the Assistant registrar or Senior Assistant Regis                                                    | trar of the relevant Faculty of the University                                                                  |
|                                            | should be annexed as proof.)<br>Name of Brothers/Sisters                                                                                                    | :                                                                                                    |                                                                                                    |
|                                            | School or University and Faculty                                                                                                    | :                                                                                                    |                                                                                                    |
|                                            | Present grade/Academic Year                                                                                                    | :                                                                                                    |                                                                                                    |
|                                            | Name of Brothers/Sisters                                                                                                    | :                                                                                                    |                                                                                                    |
|                                            | School or University and Faculty                                                                                                    | :                                                                                                    |                                                                                                    |
|                                            | Present grade/Academic rear                                                                                                    | •                                                                                                    |                                                                                                    |
|                                            | Are parents living? (Yes or No) (If No, a certified copy or                                                                                                    | f the death certificate should be attached)                                                                        |                                                                                                    |
|                                            | Mother                                                                                                    | : -Please Select                                                                                                   |                                                                                                    |
|                                            | Gardian                                                                                                    | : -Please Select- •                                                                                                |                                                                                                    |
|                                            | Occupation if living                                                                                                    |                                                                                                    |                                                                                                    |
|                                            | Father                                                                                                    | ·                                                                                                    |                                                                                                    |
|                                            | Gardian                                                                                                    | :                                                                                                    |                                                                                                    |
|                                            | Gross monthly income (Rs.)                                                                                                    |                                                                                                    |                                                                                                    |
|                                            | Father                                                                                                    | :                                                                                                    |                                                                                                    |
|                                            | Gardian                                                                                                    | :                                                                                                    |                                                                                                    |
|                                            | (Salary statement issued by the employer or a certificate is<br>Samurdhi recipient/Any other                                                                                      | ssued by the Grama seva Niladhari duly certificated                                                                | by the District Secretary should be submitted)                                                                  |
|                                            | Mother                                                                                                    | : -Please Select                                                                                                   |                                                                                                    |
|                                            | Father                                                                                                    | - Please Select-                                                                                                   |                                                                                                    |
|                                            | (A certified copy of the Samurdhi card should be attached)                                                                                                    |                                                                                                    |                                                                                                    |
|                                            | Have you received hostel facilities in previous years?                                                                                                    | : -Please Select                                                                                                   |                                                                                                    |
|                                            | (Not applicable for First year students)<br>If Yes, relevant year/s                                                                                                    | :                                                                                                    |                                                                                                    |
|                                            | Emergency Contact Details                                                                                                    |                                                                                                    |                                                                                                    |
|                                            | Name and address of person to be informed<br>in case of an emergency                                                                                                    | :                                                                                                    |                                                                                                    |
|                                            | Emergency Mobile Telephone Number                                                                                                    | :                                                                                                    |                                                                                                    |
|                                            | Emergency Residence Telephone Number                                                                                                    | :                                                                                                    |                                                                                                    |
|                                            | Applicable to students who involve in sports activiti                                                                                                    | es                                                                                                    |                                                                                                    |
|                                            | and academic year                                                                                                    | :                                                                                                    |                                                                                                    |
|                                            | Have you received University colors?                                                                                                    | :                                                                                                    |                                                                                                    |
|                                            | (Please attach certificates in proof)                                                                                                    | tion                                                                                                    |                                                                                                    |
|                                            | special keasons (11 any) for requesting noster facin                                                                                                    |                                                                                                    | 7                                                                                                    |
|                                            |                                                                                                    |                                                                                                    |                                                                                                    |
|                                            |                                                                                                    |                                                                                                    |                                                                                                    |
|                                            |                                                                                                    |                                                                                                    | al de la construcción de la construcción de la construcción de la construcción de la construcción de la constru |
|                                            | (vocuments in support or each reason should be annexed.) Preferred Hostel Facility                                                                                                | · Please Select-                                                                                                   |                                                                                                    |
|                                            | I certify that the above information is true and occurate 1                                                                                                    | ree to pay the hostel fee decided by the variable                                                                  | r on time                                                                                                    |
|                                            | I cerury una une acove information is true and correct. I ag<br>If I am provided with hostel accommodation I agree to abic<br>of the hostel and all rules in accommodation to the | de by the rules and regulation set by the administra<br>to a set by the rules and regulation set by the administra | ation                                                                                                    |
|                                            | or the nusler and an rules in accordance to the university a                                                                                                    | una amenaments.                                                                                                    |                                                                                                    |
|                                            |                                                                                                    |                                                                                                    |                                                                                                    |
|                                            | I agree that if any information submitted above is proved t<br>regulations of the university I am liable for punishment.                                                          | o be false or if act in contravention to any rules or                                                              |                                                                                                    |

Students can register for university hostel facilities using hostel application module. When a student goes to this module, above hostel application will be displayed. (This application will appear only if hostel registrations are open for your academic year and degree.)

| LearnOrg                                                                                                    |                                                                                                    |
|----------------------------------------------------------------------------------------------------|----------------------------------------------------------------------------------------------------|
|                                                                                                    | Welcome - <del>Oder Elin</del>   Moodle   Help   FAQs   Contact US   Logor                                          |
| Welcome to LearnOrg     → UoM                                                                                                    | Photo Upload                                                                                                    |
| My LearnOrg<br>→ Edit Profile<br>→ Change Password                                                                                                    | Please attach a recently taken, colour photograph of size 4cm*5cm showing full face view of your head and shoulder. |
| Student Area       → Encolements History       → Field Selection       Hostel Management       → Hostel Application       Supplication       → Completining 0. Administration       ▲ Completing on Administration       ▲ Incidents Reporting | Fie: Browee No file selected.                                                                                       |

When a student submits the application, he or she will be directed to photo upload page.

| LearnOrg                                                                                                    |                                                                                                    |
|----------------------------------------------------------------------------------------------------|----------------------------------------------------------------------------------------------------|
| University Of Moratuwa                                                                                                    | Welcome                                                                                                    |
| Welcome to LearnOrg<br>→ UoM                                                                                                    | Photo Upload                                                                                                    |
| My LearnOrg<br>+ Edit Profile<br>+ Change Password                                                                                                    | Please attach a recently taken, colour photograph of size 4cm*5cm showing full face view of your head and shoulder. |
| Student Area<br>Register New Course<br>Enrolments History<br>Hotel Selection<br>Hotel Application<br>Supplications<br>Supplications<br>Suppl | File: Browse No file selected.<br>Submit<br>Vou have successfully uploaded the photograph.<br>Chance photograph     |

When the student uploads the photograph, it will be displayed on the same page.

To complete the registration, student should click on complete registration button. If student wants to change the photograph, he or she can use "Change photograph" link.

| LearnOrg                                                                                                    |                                                                                                    |
|----------------------------------------------------------------------------------------------------|----------------------------------------------------------------------------------------------------|
| Welcome to LearnOrg<br>→ UoM                                                                                                    | Welcome - <del>SSE W</del>   Moodle   Help   FAQs   Contact Us   Logout                                                                                                    |
| My LearnOrg<br>Edit Profile<br>Change Password                                                                                                    | Hostel Registration Completed.                                                                                                    |
| Student Area<br>A Register New Course<br>Encolments History<br>Field Selection<br>Supplications<br>Supplication form<br>Complaining a Reporting<br>Complaining on Administration<br>& Welfare<br>Tincidents Reporting | Please upload your supportive documents.<br>Upload Documents<br>Your Hostel Registration No. is 1108 . If there is any issue related to hostel registrations, contact hostelofficeuom@gmail.com or warden@uom.lk. |

Finally the student will be directed to above page. It will show his or her Hostel Registration No. If the student has supportive documents to upload, he or she can use "Upload Documents" link.

| LearnOrg                                                                                                    |                                                                                                    |                                    |                                                   |                                   |               |
|----------------------------------------------------------------------------------------------------|----------------------------------------------------------------------------------------------------|------------------------------------|---------------------------------------------------|-----------------------------------|---------------|
| Welcome to LearnOrg<br>→ UoM                                                                                                    | Documents Upload                                                                                                    |                                    | Welcome - <del>991424</del>                       | 🗭   Moodle   Help   FAQs   Contac | t Us   Logout |
| My LearnOrg<br>→ Edit Profile<br>→ Change Password                                                                                                    | Please upload relevant documents for you.                                                                                                    |                                    |                                                   |                                   |               |
| Student Area<br>A Register New Course<br>Enrolments History<br>Field Selection                                                                                                    | 01.) A certificate from the principal of the relevant school or from the<br>Assistant registrar or Senior Assistant Registrar of the relevant Faculty of<br>the University                     | Brother/Sister:<br>Brother/Sister: | Browse No file selected. Browse No file selected. |                                   |               |
| Inicia Selection     Hostel Management     Hostel Application     Supplications     Supplications     Completing & Reporting     Completing & Reporting     Aldministration     & Weffare     Incidents Reporting | 02.) Certified copy of the death certificates                                                                                                    | Father:<br>Mother:                 | Browse No file selected. Browse No file selected. |                                   |               |
|                                                                                                    | 03.) Salary statement issued by the employer or a certificate issued by<br>the Grama seva Niladhari duly certificated by the District Secretary<br>or<br>A certified copy of the Samurdhi card | Father/Guardian:<br>Mother:        | Browse No file selected.                          | <b></b>                           |               |
|                                                                                                    | 04.) Certificates in proof (University Colors)                                                                                                    | University Colors:                 | Browse No file selected.                          |                                   |               |
|                                                                                                    | 05.) Special Reasons for requesting hostel facilities                                                                                                    | Special Reasons:                   | Browse No file selected.                          |                                   |               |
|                                                                                                    | Submit                                                                                                    |                                    |                                                   |                                   |               |
|                                                                                                    |                                                                                                    |                                    |                                                   |                                   |               |

Student can upload his or her supportive documents and click on submit.

#### **Personal Device Info**

| LearnOrg                                                                                                    |                                                                                                    |
|----------------------------------------------------------------------------------------------------|----------------------------------------------------------------------------------------------------|
| Welcome to LearnOrg<br>> UoM<br>Hy LearnOrg<br>> Edit Profile<br>Change Password<br>Student Area<br>• Register New Course<br>• Enrolments History<br>• View My Results<br>• Field Selection<br>• Supplication Form<br>Hostel Management<br>+ Hostel Application<br>• Personal Device Info<br>• Room Reservation<br>Complaining a Reporting<br>• Complaining a Reporting<br>• Incidents Reporting | Details of Personal Computer & Hobile Phone     Please provide following information.     Mobile Phone Brand   Me No   Computer D/L (Brand)     Serial Number     Save    Computer D/L (Brand)   Save |

When student click on the personal device info module, he or she will be directed to following form. (This form will appear only if the student is selected to accommodate at university hostel facilities.)

Students can enter relevant information and click save button.

#### **Room Reservation**

Using room reservation module, students can reserve their place in preferred hostel facility. When a student goes to this module, he or she will be directed to following page. (This page will appear only if you are selected to accommodate at university hostel facilities.)

| Weiterine - 202000- Moodle   Help   FAQs   Contact Us   Logout                                                           |
|----------------------------------------------------------------------------------------------------|
| Hostel Room Reservation                                                                                                  |
| This facilitates the students to reserve their place in assigned hostel facilities.                                      |
| First, You should agree to follow hostel rules and regulations all times while obtaining University hostel accommodation |
|                                                                                                    |

First, the student needs to agree to follow hostel rules and regulations by clicking the confirm button. Then the student will be directed to following page. It shows the list of hostels the student has been assigned to. Then student can select one of those links.

| LearnOrg                                                                                                    |                                                                                             |
|----------------------------------------------------------------------------------------------------|---------------------------------------------------------------------------------------------|
| Welcome to LearnOrg                                                                                                    | Walcome 1326630   Moodle   Help   FAQs   Contact Us   Logout                                |
| → UoM                                                                                                    | nostel kuum keservatiun                                                                     |
| My LearnOrg<br>→ Edit Profile<br>→ Change Password                                                                                                    | This facilitates the students to reserve their place in assigned hostel facilities.         |
| Student Area                                                                                                    | Nugasewana Hostel                                                                           |
| Register New Course     Errolments History     View My Results     View My Results     Supplication form     Hostel Application     Personal Device Info     Record Device Info     Complaining on Administration     a. Wefrare     Incidents Reporting | Nugasewana Hostel II                                                                        |
|                                                                                                    | Copyright © 2007-2017 MIS Project - University of Moratuwa, Sri Lanka, All Rights Reserved. |
|                                                                                                    |                                                                                             |

| LearnOrg                                                                                                    |                         |                                                                                                    |                 |         |                |                                            |  |  |  |  |  |
|----------------------------------------------------------------------------------------------------|-------------------------|----------------------------------------------------------------------------------------------------|-----------------|---------|----------------|--------------------------------------------|--|--|--|--|--|
| Welcome to LearnOrg<br>→ UoM                                                                                                    | Hostel Roo              | om Reserva                                                                                             | ation           |         | \ <del>\</del> | Moodle   Help   FAQs   Contact Us   Logout |  |  |  |  |  |
| My LearnOrg<br>Edit Profile<br>Change Password                                                                                            | This facili<br>Nugasewa | This facilitates the students to reserve their place in assigned hostel facility.<br>Nugasewana Hostel |                 |         |                |                                            |  |  |  |  |  |
| Student Area<br>Register New Course<br>Enrolments History<br>View My Results<br>Field Selection<br>Supplication Form<br>Hostel Management | Click on the b          | oed unit you v                                                                                         | vish to reserve | 5.      |                |                                            |  |  |  |  |  |
| Hostel Application     Personal Device Info                                                                                               | Room No                 |                                                                                                    | Bed Units       |         |                |                                            |  |  |  |  |  |
| <ul> <li>Room Reservation</li> <li>Complaining &amp; Reporting</li> </ul>                                                                 |                         | 1                                                                                                    | 2               | 3       |                |                                            |  |  |  |  |  |
| Complaining on Administration<br>& Welfare                                                                                                | 101                     | Reserve                                                                                                | Reserve         | Reserve |                |                                            |  |  |  |  |  |
| <ul> <li>Incidents Reporting</li> </ul>                                                                                                   | 102                     | Reserve                                                                                                | Reserve         | Reserve |                |                                            |  |  |  |  |  |
|                                                                                                    | 103                     | Reserve                                                                                                | Reserve         | Reserve |                |                                            |  |  |  |  |  |
|                                                                                                    | 104                     | Reserve                                                                                                | Reserve         | Reserve |                |                                            |  |  |  |  |  |
|                                                                                                    | 113                     | Reserve                                                                                                | Reserve         | Reserve | <b>→</b>       |                                            |  |  |  |  |  |
|                                                                                                    | 114                     | Reserve                                                                                                | Reserve         | Reserve |                |                                            |  |  |  |  |  |
|                                                                                                    | 115                     | Reserve                                                                                                | Reserve         | Reserve |                |                                            |  |  |  |  |  |
|                                                                                                    | 201                     | Reserve                                                                                                | Reserve         | Reserve |                |                                            |  |  |  |  |  |
|                                                                                                    | 202                     | Reserve                                                                                                | Reserve         | Reserve |                |                                            |  |  |  |  |  |
|                                                                                                    | 203                     | Reserve                                                                                                | Reserve         | Reserve |                |                                            |  |  |  |  |  |
|                                                                                                    | 204                     | Reserve                                                                                                | Reserve         | Reserve |                |                                            |  |  |  |  |  |
|                                                                                                    | 213                     | Reserve                                                                                                | Reserve         | Reserve |                |                                            |  |  |  |  |  |
|                                                                                                    | 214                     | Reserve                                                                                                | Reserve         | Reserve |                |                                            |  |  |  |  |  |

When the student selects preferred hostel facility, he or she will be directed to a page where he can view a list of room numbers with its bed units. Then the student can reserve his or her preferred bed unit by clicking one of those areas.

| LearnOrg                                                                                                    |                            |                              |                                                               |              |                                  |
|----------------------------------------------------------------------------------------------------|----------------------------|------------------------------|---------------------------------------------------------------|--------------|----------------------------------|
| Welcome to LearnOrg                                                                                                    | Hostel Roo                 | om Reserv                    | Welcomen 4000000   Moodle   Help   FAQs   Contact Us   Logout |              |                                  |
| My LearnOrg<br>→ Edit Profile<br>→ Change Password                                                                                                    | This facili<br>Nugasewa    | tates the s<br>na Hostel     | neir place in assigned hostel facility.                       |              |                                  |
| Student Area           * Register New Course           * Enrolments History           * View My Results           * Field Selection           * Supplication Form           Hostel Application           * Hostel Application           * Personal Device Info | Click on the b<br>You have | bed unit you v<br>reserved F | wish to reserve<br>Room No 10                                 | 3 of Nugas   | sewana Hostel Remove Reservation |
| <ul> <li>Room Reservation</li> <li>Complaining &amp; Reporting</li> <li>Complaining on Administration</li> </ul>                                                                                                    | Room No                    |                              | Bed Units                                                     |              |                                  |
| & Welfare<br>Incidents Reporting                                                                                                    | 101                        | 1<br>Reserve                 | 2<br>Reserve                                                  | 3<br>Reserve |                                  |
|                                                                                                    | 102                        | Reserve                      | Reserve                                                       | Reserve      |                                  |
|                                                                                                    | 103                        | Reserve                      |                                                               | Reserve      | <b>—</b>                         |
|                                                                                                    | 104                        | Reserve                      | Reserve                                                       | Reserve      |                                  |
|                                                                                                    | 113                        | Reserve                      | Reserve                                                       | Reserve      |                                  |
|                                                                                                    | 114                        | Reserve                      | Reserve                                                       | Reserve      |                                  |
|                                                                                                    | 115                        | Reserve                      | Reserve                                                       | Reserve      |                                  |
|                                                                                                    | 201                        | Reserve                      | Reserve                                                       | Reserve      |                                  |
|                                                                                                    | 202                        | Reserve                      | Reserve                                                       | Reserve      |                                  |
|                                                                                                    | 203                        | Reserve                      | Reserve                                                       | Reserve      |                                  |
|                                                                                                    | 204                        | Reserve                      | Reserve                                                       | Reserve      |                                  |
|                                                                                                    | 213                        | Reserve                      | Reserve                                                       | Reserve      |                                  |
|                                                                                                    | 214                        | Reserve                      | Reserve                                                       | Reserve      |                                  |

When student selects preferred room and bed unit, it will display the student's registration number on the selected area. If the student wants to remove his or her reservation, "Remove Reservation" link can be used.

#### **Supplication Form**

This application will appear only if supplication forms are open for your academic year and degree.

| Welcome                                                                                                    | LearnOrg                                           |                                                                                                    |                                                                                          |                                             |
|----------------------------------------------------------------------------------------------------|----------------------------------------------------|----------------------------------------------------------------------------------------------------|------------------------------------------------------------------------------------------|---------------------------------------------|
| with       General Convocation - Supplication Form         Supplication       Supplication - Supplication Form         Supplication       Supplication - Supplication Form         Supplication       Table       Image: Supplication - Supplication Form         Supplication       Table       Image: Supplication - Supplication Form         Supplication       Table       Image: Supplication - Supplication Form         Supplication       Table       Image: Supplication Form         Supplication       Table       Image: Supplication Form         Supplication       Table       Image: Supplication Form         Supplication       Table       Image: Supplication Form         Supplication       Table       Image: Supplication Form         Supplication       Image: Supplication Form       Image: Supplication Form         Supplication       Image: Supplication Form       Image: Supplication Form         Supplication       Image: Supplication Form       Image: Supplication Form         Supplication       Image: Supplication Form       Image: Supplication Form         Supplication       Image: Supplication Form       Image: Supplication Form         Supplication       Image: Supplication Form       Image: Supplication Form         Supplication       Image: Supplication Form                                                                                                    |                                                    |                                                                                                    | Welcome -                                                                                | le   Help   FAQs   Contact Us   Logout      |
| Vectoring       Edit runi         Edit runi       Edit runi         Subdat Area       Image Research         Subdat Area       Image Research         Subdat Research       Image Research         Subdat Research       Image Research         Sublat Research       Image Research                                                                                                    | Welcome to LearnOrg<br>→ UoM                       | General Convocation - Supplication Form                                                                                                    |                                                                                          |                                             |
| Subtract Area         • Rouchardts Hatory         • Rouchardts Hatory         • Fridd Statistion         • Notate Hatory         • Notate Hatory         • Indicates Hatory         • Indicates Hatory         • Indicates Hatory         • Indicates Hatory         • Indicates Hatory         • Indicates Hatory         • Indicates Hatory         • Indicates Hatory         • Indicates Hatory         • Indicates Hatory         • Indicates Reporting         • Indicates Reporting                                                                                                    | My LearnOrg<br>→ Edit Profile<br>→ Change Password |                                                                                                    | Guideline                                                                                |                                             |
| <ul> <li>Enclands Hatory</li> <li>Title</li> <li>If discussion</li> <li>Aname with Initials</li> <li>If discussion</li> <li>Complianing on Administry</li> <li>Administry</li> <li>Initial the name should be in conformity with the name given by you on admission to the University and used thereafter during the course of study.)</li> <li>Last Name</li> <li>Initial the name should be in conformity with the name given by you on admission to the University and used thereafter during the course of study.)</li> <li>Last Name</li> <li>Initial the name should be in conformity with the name given by you on admission to the University and used thereafter during the course of study.)</li> <li>Last Name</li> <li>Initial the name should be in conformity with the name given by you on admission to the University and used thereafter during the course of study.)</li> <li>Last Name</li> <li>Initial the name should be in conformity with the name given by you on admission to the University and used thereafter during the course of study.)</li> <li>Last Name</li> <li>Initial the name should be in conformity with the name given by you on admission to the University and used thereafter during the course of study.)</li> <li>Last Name</li> <li>Initial the information recommend of the study is the information recommend of the study is the information recommend of the study of Engineering</li> <li>Chear of Entry</li> <li>Study of Engineering</li> <li>Contact Address</li> <li>Contact Address</li> <li>Contact Address</li> <li>Contact Address</li> <li>Contact address</li> <li>Contact address</li> <li>Contact address</li> <li>Contact address</li> <li>Contact address</li> <li>Contact address</li> <li>Contact address</li> <li>Contact address</li> <li>Contact address</li> <li>Contact address</li> <li>Contact address</li> <li>Contact address</li> <li>Contact address</li> <li>Contact address<!--</th--><th>Student Area<br/>→ Register New Course</th><th></th><th></th><th></th></li></ul>                                                                                                    | Student Area<br>→ Register New Course              |                                                                                                    |                                                                                          |                                             |
| <ul> <li>Index and spectral spectral spectred spectred spectred spectred spectred spectred sp</li></ul>                                                                                                    | <ul> <li>Enrolments History</li> </ul>             | Tittle                                                                                                    | Mr -                                                                                     |                                             |
| <pre>Mail series in the last of the first Degree in respect<br/>Ormplaining on Administrate<br/>* Incidents Reporting</pre> Wind Wall the information of the first Degree in respect<br>of which the supplication is submitted.<br>* Incidents Reporting Wind Particle Information of the first Degree in respect<br>of which the supplication is submitted.<br>* Incidents Reporting (Eg. Rathnayska) (Eg. Rathnayska) (Eg. Rathnayska) (Eg. Rathnayska Mudiyanselage<br>* Incidents Reporting Wind Particle Information of the first Degree in respect<br>of which the supplication is submitted.<br>* Uncidents Reporting (Particle Information of the first Degree in respect<br>of which the supplication is submitted.<br>* Exception is submitted.<br>* Exception is submitted.<br>* | → Field Selection                                  | Name with Initials                                                                                                    | (Eq. D.M.N. Datheauaka)                                                                  |                                             |
| Supplications       (reade short but in the family subject in a family with the relating by family with the relating by family with relating by family with the relating by family with th                                                                                                    | Hostel Application                                 | Reaso ensure that the name chould be in conformity (                                                                                                    | (Ley, Kumini, Kaumayaka)                                                                 | source of study )                           |
| Last Name     Last Name                                                                                                    | Supplications                                      | (riease ensure that the name should be in comornity t                                                                                                    | with the name given by you on admission to the oniversity and used thereafter during the | course or study.y                           |
| Mares Denoted by Initials       Imail         Mares Denoted by Initials       Imail         Mares Denoted Denoted Deno                                                                                                    | Supplication Form     Complaining & Reporting      | Last Name                                                                                                    | : [Eg. Kathnayaka]                                                                       | <b>7</b>                                    |
| <ul> <li>Incidents Reporting</li> <li>NIC No. / Passport No.</li> <li>Repistration No.</li> <li>Repistration Number</li> <li>Repistration Number</li> <li>Repistration Number</li> <li>Repistration Number</li> <li>Repistration Number</li> <li>Repistration Number</li> <li>Repistration Number</li> <li>Repistration Number</li> <li>Repistration Number</li> <li>Repistration Number</li> <li>Repistration Number</li> <li>Repistration No.</li> <li>Repistration Number</li> <li>Repistration No.</li> <li>Repistration No.</li> <li>Repistration No.</li> <li>Repistration No.</li> <li>Repistration No.</li> <li>Repistration No.</li> <li>Repistration No.</li> <li>Repistratin Address</li> <li>Repis</li></ul>                                                                                                    | Complaining on Administration                      | Names Denoted by Initials                                                                                                    | :<br>Nimal)                                                                              | (Eg. Rathnayake Mudiyanselage               |
| Registration No.       :                                                                                                    | <ul> <li>Incidents Reporting</li> </ul>            | NIC No. / Passport No.                                                                                                    |                                                                                          |                                             |
| Name of the first Degree in respect       i Honours Degree of Bachelor of Design in Fashion Design & Product Development         of which the supplication is submitted.       i -         Department       : Department of Textile & Clothing Technology         Foculty       : Foculty of Engineering         (Please ensure that the information are correct and if any changes please inform to Examination and Registration Division.)         Year of Entry       : 2015         Year of Entry       : 2015         Residence Telephone Number       :                                                                                                    |                                                    | Registration No.                                                                                                    | 4510035                                                                                  |                                             |
| of which the supplication is submitted. I Honours Degree of Bachelor of Design in Fashion Design & Product Development Field of Specialization : Field of Specialization : Field of Specialization : Department : Department : Department : Department : Department of Textile & Clothing Technology Faculty : Faculty : Fac                                                                                                    |                                                    | Name of the First Degree in respect                                                                                                    |                                                                                          |                                             |
| Field of Specialization       :-         Department       ::         Department       ::         Department       ::         Sculty       ::         Faculty of Engineering         (Please ensure that the Information are correct and If any changes please Inform to Examination and Registration Division.)         Year of Entry       ::         Year of passing the first Degree       :         Residence Telephone Number       :         Office Telephone Number       :         Email Address       :         Contract Address       :         Degree is to be awarded "in person" or "in elsensitis" the degree will be conferred in the absented" in absentia" the degree will be conferred in the absence of the graduand at the Convocation.)                                                                                                    |                                                    | of which the supplication is submitted.                                                                                                    | : Honours Degree of Bachelor of Design in Fashion Design & Product Development           |                                             |
| Department       : Department of Textile & Clothing Technology         Foculty       : Faculty of Engineering         (Please ensure that the Information are correct and if any changes please Inform to Examination and Registration Division.)         Year of Entry       : 2015         Year of passing the first Degree       :                                                                                                    |                                                    | Field of Specialization                                                                                                    | 4.5                                                                                      |                                             |
| Faculty       : Faculty of Engineering         (Please ensure that the information are correct and if any changes please inform to Examination and Registration Division.)         Year of Entry       : 2015         Year of passing the first Degree       :         Residence Telephone Number       :         Office Telephone Number       :         Office Telephone Numbers       :         Contact Address       :         Contact Address       :         Degree is to be awarded "in person" or "in absentia"       :         (If you are attending indicate as "in person" or it was are attending indicate as "in absentia" the degree will be conferred in the absence of the graduand at the Convocation.)                                                                                                    |                                                    | Department                                                                                                    | : Department of Textile & Clothing Technology                                            |                                             |
| (Please ensure that the information are correct and if any changes please inform to Examination and Registration Division.)         Year of Entry       2015         Year of passing the first Degree                                                                                                    |                                                    | Faculty                                                                                                    | : Faculty of Engineering                                                                 |                                             |
| Year of Entry       2015         Year of passing the first Degree                                                                                                    |                                                    | (Please ensure that the information are correct and if a                                                                                                    | any changes please inform to Examination and Registration Division.)                     |                                             |
| Teal of Linky       1.013         Year of passing the first Degree                                                                                                    |                                                    | Yoon of Entry                                                                                                    | . 2015                                                                                   |                                             |
| Residence Telephone Number                                                                                                    |                                                    | Year of passing the first Degree                                                                                                    | . 2015                                                                                   |                                             |
| Residence Telephone Number                                                                                                    |                                                    | real of passing the first begree                                                                                                    | •                                                                                        |                                             |
| Maketer Foreprise Number                                                                                                    |                                                    | Residence Telephone Number                                                                                                    |                                                                                          |                                             |
| Mobile telephone Number :<br>Office Telephone Numbers :<br>Email Address :<br>Contact Address :<br>Degree is to be awarded "in person" or "in : In person →<br>absentia"<br>(If you are attending indicate as "in person" if you are not attending indicate<br>as "in absentia". In the case of "in absentia"the degree will be conferred in<br>the absence of the graduand at the Convocation.)<br>Save<br>Copyright © 2007-2016 MIS Project - University of Moratuwa, Sri Lanka, All Rights Reserved.                                                                                                    |                                                    | Mahila Talashara Number                                                                                                    |                                                                                          |                                             |
| Office lelephone Numbers :<br>Email Address :<br>Contact Address :<br>Degree is to be awarded " <i>in person</i> " or " <i>in</i> :<br><i>absenta</i> "<br>(If you are attending indicate as " <i>in person</i> " if you are not attending indicate<br>as " <i>in absentia</i> ". In the case of " <i>in absentia</i> the degree will be conferred in<br>the absence of the graduand at the Convocation.)<br>Save<br>Copyright © 2007-2016 MIS Project - University of Moratuwa, Sri Lanka, All Rights Reserved.                                                                                                    |                                                    | Nobile releptione Number                                                                                                    |                                                                                          |                                             |
| Email Address :<br>Contact Address :<br>Degree is to be awarded "in person" or "in<br>absentia" in person<br>(If you are attending indicate as "in person" if you are not attending indicate<br>as "in absentia". In the case of "in absentia the degree will be conferred in<br>the absence of the graduand at the Convocation.)<br>Save<br>Copyright © 2007-2016 MIS Project - University of Moretuwa, Sri Lanka, All Rights Reserved.                                                                                                    |                                                    | Office Telephone Numbers                                                                                                    |                                                                                          |                                             |
| Contact Address :<br>Degree is to be awarded "in person" or "in<br>absentia"<br>(If you are attending indicate as "in person" if you are not attending indicate<br>as "in absentia". In the case of "in absentia" the degree will be conferred in<br>the absence of the graduand at the Convocation.)<br>Save<br>Copyright © 2007-2016 MIS Project - University of Moratuwa, Sri Lanka, All Rights Reserved.                                                                                                    |                                                    | Email Address                                                                                                    |                                                                                          | _                                           |
| Degree is to be awarded " <i>in person</i> " or " <i>in</i> : In person •<br>absentia"<br>(If you are attending indicate as " <i>in person</i> " if you are not attending indicate<br>as " <i>in absentia</i> ". In the case of in absentia" the degree will be conferred in<br>the absence of the graduand at the Convocation.)<br>Save<br>Copyright © 2007-2016 HIS Project - University of Moratuwa, Sri Lanka, All Rights Reserved.                                                                                                    |                                                    | Contact Address                                                                                                    | :                                                                                        |                                             |
| (If you are attending indicate as "in person" if you are not attending indicate<br>as "in absentia". In the case of "in absentia" the degree will be conferred in<br>the absence of the graduand at the Convocation.)<br>Save<br>Copyright © 2007-2016 MIS Project - University of Moratuwa, Sri Lanka, All Rights Reserved.                                                                                                    |                                                    | Degree is to be awarded "in person" or "in absentia"                                                                                                    | : In person 👻                                                                            |                                             |
| Copyright © 2007-2016 MIS Project - University of Moratuwa, Sri Lanka, All Rights Reserved.                                                                                                    |                                                    | (If you are attending indicate as <b>"in person"</b> if you ar<br>as <b>"in absentia"</b> . In the case of "in absentia"the degre<br>the absence of the graduand at the Convocation.) | e not attending indicate<br>ee will be conferred in                                      |                                             |
| Copyright © 2007-2016 MIS Project - University of Moratuwa, Sri Lanka, All Rights Reserved.                                                                                                    |                                                    |                                                                                                    | Save                                                                                     |                                             |
|                                                                                                    |                                                    |                                                                                                    | Copyright © 2007-2016 MIS Project - University of                                        | f Moratuwa, Sri Lanka, All Rights Reserved. |
|                                                                                                    | h                                                  |                                                                                                    |                                                                                          |                                             |

Students can submit supplication form for graduation by using this module. You have to fill the information such as Name with initials, Last Name, Name denoted by initials, Residence Telephone Number, Mobile Number, Email Address, and Contact Address.User has to click on "Save" button to apply the changes.

If it is successful you can see success message on top of the page with a button to download the submitted form. Before you download the form make sure to verify the details you have submitted. After you download the application you are not allowed to change the supplication form. You must submit a hard copy of downloaded supplication form to examination division.

| LearnOrg                                                                                                    |                                                                                                    |                                                                                                    |  |  |  |  |  |  |  |
|----------------------------------------------------------------------------------------------------|----------------------------------------------------------------------------------------------------|----------------------------------------------------------------------------------------------------|--|--|--|--|--|--|--|
|                                                                                                    |                                                                                                    | Welcome - + Moodle   Help   FAQs   Contact Us   Logout                                                     |  |  |  |  |  |  |  |
| Welcome to LearnOrg                                                                                          | General Convocation - Supplication Form                                                                                                    | n                                                                                                    |  |  |  |  |  |  |  |
| My LearnOrg<br>→ Edit Profile<br>→ Change Password                                                           | Details Saved Successfully                                                                                                    |                                                                                                    |  |  |  |  |  |  |  |
| Student Area         → Register New Course         → Enrolments History         → Field Selection            |                                                                                                    | Guideline                                                                                                  |  |  |  |  |  |  |  |
| Hostel Management<br>→ Hostel Application<br>Supplications<br>→ Supplication Form<br>Complaining & Reporting |                                                                                                    | Click Here to Download My Completed Supplication Form                                                      |  |  |  |  |  |  |  |
| Complaining on Administration     & Welfare     → Incidents Reporting                                        | Arter you o                                                                                                    | nowmoaded the supplication form, it is no more allowed to change the detainst                              |  |  |  |  |  |  |  |
|                                                                                                    | Tittle                                                                                                    | : Mr. 💌                                                                                                    |  |  |  |  |  |  |  |
|                                                                                                    | Name with Initials                                                                                                    | : R.M.N. Rathnavaka (Eq. R.M.N. Rathnavaka)                                                                |  |  |  |  |  |  |  |
|                                                                                                    | (Please ensure that the name should be in conformity                                                                                                    | with the name given by you on admission to the University and used thereafter during the course of study.) |  |  |  |  |  |  |  |
|                                                                                                    | Last Name                                                                                                    | : Rathnayaka (Eg. Rathnayaka)                                                                              |  |  |  |  |  |  |  |
|                                                                                                    | Names Depoted by Initials                                                                                                    | Rathnayake Mudiyanselage Nimal (Eg. Rathnayake Mudiyanselage                                               |  |  |  |  |  |  |  |
|                                                                                                    | Names Denoted by Initials                                                                                                    | Nimal)                                                                                                    |  |  |  |  |  |  |  |
|                                                                                                    | NIC No. / Passport No.                                                                                                    |                                                                                                    |  |  |  |  |  |  |  |
|                                                                                                    | Registration No.                                                                                                    | : 404070                                                                                                   |  |  |  |  |  |  |  |
|                                                                                                    | Name of the First Degree in respect<br>of which the supplication is submitted.                                                                                                    | : Honours Degree of Bachelor of Design in Fashion Design & Product Development                             |  |  |  |  |  |  |  |
|                                                                                                    | Field of Specialization                                                                                                    | (+                                                                                                    |  |  |  |  |  |  |  |
|                                                                                                    | Department                                                                                                    | : Department of Textile & Clothing Technology                                                              |  |  |  |  |  |  |  |
|                                                                                                    | Faculty (Please ensure that the information are correct and if                                                                                                    | : Faculty of Engineering                                                                                   |  |  |  |  |  |  |  |
|                                                                                                    | (ricese ensure that the information are correct and in                                                                                                    | any anangas picase morni to examination and registration bivision.y                                        |  |  |  |  |  |  |  |
|                                                                                                    | Year of Entry                                                                                                    | : 2015                                                                                                    |  |  |  |  |  |  |  |
|                                                                                                    | Year of passing the first Degree                                                                                                    | : 2006                                                                                                    |  |  |  |  |  |  |  |
|                                                                                                    | Residence Telephone Number                                                                                                    |                                                                                                    |  |  |  |  |  |  |  |
|                                                                                                    | Mobile Telephone Number                                                                                                    | : 0115/15/757                                                                                              |  |  |  |  |  |  |  |
|                                                                                                    | Office Telephone Numbers                                                                                                    | : 0102456730-                                                                                              |  |  |  |  |  |  |  |
|                                                                                                    | Email Address                                                                                                    | : themelogeneties                                                                                          |  |  |  |  |  |  |  |
|                                                                                                    | Contact Address                                                                                                    | : Northy Contactor Contactor                                                                               |  |  |  |  |  |  |  |
|                                                                                                    | Degree is to be awarded " <i>in person</i> " or " <i>in</i><br>absentia"                                                                                                    | : In person 🔹                                                                                              |  |  |  |  |  |  |  |
|                                                                                                    | (If you are attending indicate as <b>"in person"</b> if you a<br>as <b>"in absentia"</b> . In the case of "in absentia"the deg<br>the absence of the graduand at the Convocation.) | are not attending indicate<br>aree will be conferred in                                                    |  |  |  |  |  |  |  |
|                                                                                                    |                                                                                                    | Save                                                                                                    |  |  |  |  |  |  |  |
| 5                                                                                                    |                                                                                                    | Copyright © 2007-2016 MIS Project - University of Moratuwa, Sri Lanka, All Rights Reserved.                |  |  |  |  |  |  |  |

#### **Complaining on administration & welfare**

(This module will be available for your access very soon.)

Students can complain on matters related to administration and welfare using this module. Click on "Add" button to add a new complains.

| LearnOrg                                                                                                    |                                                                                            |                                        |                                                                  |
|----------------------------------------------------------------------------------------------------|--------------------------------------------------------------------------------------------|----------------------------------------|------------------------------------------------------------------|
| University Of Moratuwa5                                                                                                    |                                                                                            | Welcome - 4510071                      | Moodle   Help   FAQs   Contact Us   Logout                       |
| Welcome to LearnOrg<br>→ UoM                                                                                                    | Complain on administration and welfare                                                     |                                        |                                                                  |
| My LearnOrg<br>→ Edit Profile<br>→ Change Password                                                                              | This module shall be used to inform/complain services related to administration & welfare. |                                        |                                                                  |
| Student Area<br>+ Register New Course<br>+ Enrolments History<br>+ Field Selection<br>Hostel Management<br>+ Hostel Application | Add New complain :                                                                         |                                        |                                                                  |
| Supplications<br>→ Supplication Form<br>Complaining & Reporting<br>→ Complaining on<br>Administration & Welfare                 |                                                                                            |                                        |                                                                  |
| ➔ Incidents Reporting                                                                                                    |                                                                                            |                                        |                                                                  |
|                                                                                                    |                                                                                            |                                        |                                                                  |
|                                                                                                    |                                                                                            | <sup></sup> Copyright @ 2007-2016 NIS- | Project…University of Moratuwa; Sri Lanka; All Right<br>Reserved |

Students can select the area which related to the complaint such as accommodation, cafeteria, hostel etc. user need to click on "save" button to process the complaint.

| LearnOrg                                                                                                    |                                                 |                                                                                                    | Walcome, the                           | Mandla Hela LEAR L Contact He L const                  |
|----------------------------------------------------------------------------------------------------|-------------------------------------------------|----------------------------------------------------------------------------------------------------|----------------------------------------|--------------------------------------------------------|
| Welcome to LearnOrg <ul></ul>                                                                                                    | Complain on administr<br>This module shall be u | ration and welfare<br>used to inform/complain services related to adm                                                                               | vinistration & welfare.                | Tenomie Lueb Ludos Loninerros London L                 |
| Student Area<br>A Register New Course<br>E Encloments History<br>Field Selection<br>Hostel Management<br>Hostel Application<br>Supplication Form<br>Complaining Reporting<br>Administration & Welfare<br>Tholdents Reporting | Complain Type:<br>Location<br>Complain Details  | Accommodation Cafeteria Clastroom and Learning Environment Infrastructure Unitary Medical Sports and Administration Welfare Infringing into freedom |                                        |                                                        |
|                                                                                                    |                                                 |                                                                                                    | Copyright © 2007-2016 MIS Project - Ur | niversity of Moratuwa, Sri Lanka, All Rights Reserved. |

| LearnOrg                                                              |                                                                                             |
|-----------------------------------------------------------------------|---------------------------------------------------------------------------------------------|
|                                                                       | Welcome - 1648374-   Moodie   Help   FAQs   Contact Us   Logout                             |
| Welcome to LearnOrg<br>→ UoM                                          | Complain on administration and welfare                                                      |
| My LearnOrg                                                           | This module shall be used to inform/complain services related to administration & welfare.  |
| Student Area                                                          |                                                                                             |
| Enrolments History     Field Selection                                | Add New complain : 465                                                                      |
| Hostel Application     Supplications     Supplication Form            |                                                                                             |
| Complaining & Reporting<br>Complaining on<br>Administration & Welfare |                                                                                             |
| ➔ Incidents Reporting                                                 | View Complains : Complain 1                                                                 |
|                                                                       |                                                                                             |
|                                                                       |                                                                                             |
|                                                                       |                                                                                             |
|                                                                       | Copyright © 2007-2016 MIS Project - University of Moratuma, Sri Lanka, All Rights Reserved. |
|                                                                       |                                                                                             |

User can view the added complaint by click on blue color link.

|                           |                                                                                                    |                                                                                               |                                                                                                    |                                                                                                    | Welcome - 101                                                                                                    | Moodle   Hel                                                                                                    | p   FAQs   Contact Us   Logout                |
|---------------------------|----------------------------------------------------------------------------------------------------|-----------------------------------------------------------------------------------------------|----------------------------------------------------------------------------------------------------|----------------------------------------------------------------------------------------------------|----------------------------------------------------------------------------------------------------|----------------------------------------------------------------------------------------------------|-----------------------------------------------|
| Complain on administra    | ation and we                                                                                                    | elfare                                                                                        |                                                                                                    |                                                                                                    |                                                                                                    |                                                                                                    |                                               |
|                           |                                                                                                    |                                                                                               |                                                                                                    |                                                                                                    |                                                                                                    |                                                                                                    |                                               |
| This module shall be us   | sed to infor                                                                                                    | m/complain se                                                                                 | rvices related                                                                                                    | to administra                                                                                                    | ation & welfare.                                                                                                    |                                                                                                    |                                               |
| Add New complain :        | 44                                                                                                    |                                                                                               |                                                                                                    |                                                                                                    |                                                                                                    |                                                                                                    |                                               |
|                           |                                                                                                    |                                                                                               |                                                                                                    |                                                                                                    |                                                                                                    |                                                                                                    |                                               |
|                           | _                                                                                                    |                                                                                               |                                                                                                    |                                                                                                    |                                                                                                    |                                                                                                    |                                               |
| View Complains : Complain | n 1                                                                                                    |                                                                                               |                                                                                                    |                                                                                                    |                                                                                                    |                                                                                                    |                                               |
| Incident Type :           | Hostel                                                                                                    | ←                                                                                             |                                                                                                    |                                                                                                    |                                                                                                    |                                                                                                    |                                               |
| Place                     | Hostel A                                                                                                    |                                                                                               |                                                                                                    |                                                                                                    |                                                                                                    |                                                                                                    |                                               |
| Incident details :        | Capacity of                                                                                                    | hostel is not enough                                                                          | h for students                                                                                                    |                                                                                                    |                                                                                                    |                                                                                                    |                                               |
|                           |                                                                                                    |                                                                                               |                                                                                                    |                                                                                                    |                                                                                                    |                                                                                                    |                                               |
|                           |                                                                                                    |                                                                                               |                                                                                                    |                                                                                                    | Copyright © 2007-2016 MIS Proje                                                                                                    | t - University of Moratu                                                                                                    | ıwa. Sri Lanka. All Rights Reserved.          |
|                           |                                                                                                    |                                                                                               |                                                                                                    |                                                                                                    |                                                                                                    | ,                                                                                                    | , ,                                           |
|                           |                                                                                                    |                                                                                               |                                                                                                    |                                                                                                    |                                                                                                    |                                                                                                    |                                               |
|                           | Complain on administra<br>This module shall be us<br>Add New complain : A<br>View Complains : Complain<br>Incident Type :<br>Place :<br>Incident details : | Complain on administration and we<br>This module shall be used to infor<br>Add New complain : | Complain on administration and welfare<br>This module shall be used to inform/complain se<br>Add New complain : 45<br>View Complains : Complain 1<br>Incident Type : Hostel<br>Place : Hostel A<br>Incident details : Capacity of hostel is not enoug | Complain on administration and welfare This module shall be used to inform/complain services related Add New complain : Add  View Complains : Complain 1  Incident Type : Hostel Place : Hostel A Incident details : Capacity of hostel is not enough for students | Complain on administration and welfare This module shall be used to inform/complain services related to administre Add New complain : | Velcome - Complain on administration and welfare<br>This module shall be used to inform/complain services related to administration & welfare.<br>Add New complain : | Welcome - *********************************** |

#### **Incidents Reporting**

(This module will be available for your access very soon.)

Students can inform incidents using this module. Click on "Add" button to add a new incident.

| LearnOrg                                                                                                    |                                                                |                                        |                                                       |
|----------------------------------------------------------------------------------------------------|----------------------------------------------------------------|----------------------------------------|-------------------------------------------------------|
|                                                                                                    |                                                                | Welcome - 4512571-                     | Moodle   Help   FAQs   Contact Us   Logout            |
| Welcome to LearnOrg<br>→ UoM                                                                                                    | Reporting of incidents by students                             |                                        |                                                       |
| My LearnOrg<br>→ Edit Profile<br>→ Change Password                                                                                                    | All the information submitted shall be treated confidentially. |                                        |                                                       |
| Student Area<br>Register New Course<br>Enrolments History<br>Field Selection<br>Hostel Management<br>Hostel Application<br>Supplications<br>Supplications<br>Supplications<br>Supplications<br>Supplications<br>Supplications<br>Supplications<br>Mediane<br>Complaining a Reporting<br>Complaining a Mainistration<br>& Weffare<br>Tincidents Reporting | Add New Incident : 243                                         |                                        |                                                       |
|                                                                                                    |                                                                | Copyright © 2007-2016 MIS Project - Un | iversity of Moratuwa, Sri Lanka, All Rights Reserved. |

Students can select the area which related to the incident such as harassment or ragging, Sexual and gender based violence etc. user need to click on "save" button to process the incident.

| LearnOrg                                                                                                    |                                                                                                    |                                                                                                    |                                                                                             |
|----------------------------------------------------------------------------------------------------|----------------------------------------------------------------------------------------------------|----------------------------------------------------------------------------------------------------|---------------------------------------------------------------------------------------------|
| Volversity of Herceurs      Welcome to LearnOrg     UoM      Wy LearnOrg     Edit Profile     Change Password      Student Area     Register New Course     Enclements History     Field Selection Hostel Management     Hostel Application     Supplications     Supplications     S | Reporting of inciden<br>All the information<br>Incident Type:<br>Date Of Incident<br>Place<br>Incident Details | Ats by students  submitted shall be treated confidentially.  Harassment or Ragging Sexual and Gender based violance Forceful Engagement for Activities Any Other | Welcome -                                                                                   |
|                                                                                                    |                                                                                                    | 507                                                                                                    | Copyright © 2007-2016 HIS Project - University of Moratuma, Sri Lanka, All Rights Reserved. |

| LearnOrg                                                                                                    |                                                                |                                                      |
|----------------------------------------------------------------------------------------------------|----------------------------------------------------------------|------------------------------------------------------|
|                                                                                                    | Welcome - #######                                              | Moodle   Help   FAQs   Contact Us   Logout           |
| Welcome to LearnOrg<br>→ UoM                                                                                                    | Reporting of incidents by students                             |                                                      |
| My LearnOrg<br>+ Edit Profile<br>+ Change Password                                                                                                    | All the information submitted shall be treated confidentially. |                                                      |
| Student Area<br>A Register New Course<br>+ Enrolments History<br>+ Field Selection<br>Hostel Management<br>+ Hostel Application<br>Supplications<br>- Supplication Form | Add New Incident : 44                                          |                                                      |
| Complaining on Administration a Welfare  Incidents Reporting                                                                                                    | View Incident : incident 1                                     |                                                      |
|                                                                                                    |                                                                |                                                      |
|                                                                                                    | Copyright © 2007-2016 MIS Project - Uni                        | versity of Moratuwa, Sri Lanka, All Rights Reserved. |

User can view the added incidents by click on blue color link.

| LearnOrg                                                                                                    |                            |                                                                                                    |
|----------------------------------------------------------------------------------------------------|----------------------------|----------------------------------------------------------------------------------------------------|
|                                                                                                    |                            | Welcome - ########   Moodle   Help   FAQs   Contact Us   Logout                                                                                                    |
| Welcome to LearnOrg<br>→ UoM                                                                                                    | Reporting of incidents b   | by students                                                                                                    |
| My LearnOrg<br>Edit Profile<br>Change Password                                                                                                    | All the information subi   | mitted shall be treated confidentially.                                                                                                    |
| Student Area<br>A Register New Course<br>Encloments History<br>Hostel Management<br>Hostel Application<br>Supplication<br>Supplication Form<br>Complaining a Reporting<br>Complaining an Administration | Add New Incident :6        |                                                                                                    |
| <ul> <li>A weirare</li> <li>→ Incidents Reporting</li> </ul>                                                                                                    | View Incident : Incident 1 |                                                                                                    |
|                                                                                                    | Incident Type :            | Harassment or Ragging                                                                                                    |
|                                                                                                    | Date Of Incident:          | 2016-11-01                                                                                                    |
|                                                                                                    | Place :                    | Hostel A                                                                                                    |
|                                                                                                    | Incident details :         | We were asked to open the door of our hostel room by a group of seniors around midnight, we were scared and we let them to<br>come in. After the questioned why we didn't come to the freshers hostel meeting last night, we said them the reason but they<br>didn't believe it and punished us. There were three of us in the room. |
| \                                                                                                    |                            | Copyright © 2007-2016 MIS Project - University of Moratuwa, Sri Lanka, All Rights Reserved.                                                                                                    |

#### **View My Results**

If you click the View my Results function student can see their results, after the examination department releases the results.

If the examination module releases the results, Learn Org will show the module results that are related to the students. After released the all results of the semester then students can see their SGPA also. Otherwise it will show a hyphen (-) for the SGPA.

### LearnOrg

|                                                                          |                          |                               |         |         | Wel     |  |  |
|--------------------------------------------------------------------------|--------------------------|-------------------------------|---------|---------|---------|--|--|
| Welcome to LearnOrg                                                      | View Acaden              | nic Results                   |         |         |         |  |  |
|                                                                          | Registration N           | lumber : 🔜 👘                  |         |         |         |  |  |
| My LearnOrg<br>+ Edit Profile<br>+ Change Password                       | Name                     |                               |         |         |         |  |  |
| Begister New Course                                                      | Intake 2010 - Semester 1 |                               |         |         |         |  |  |
| Enrolments History                                                       |                          |                               |         | Credits |         |  |  |
| View My Results     Field Selection                                      | Module Code              | Module Title                  | Grade   | GPA     | Non GPA |  |  |
| Supplication Form                                                        | CE1022                   | Fluid Mechanics               | A'A     | 2.0     | -       |  |  |
| Hostel Application                                                       | CS1032                   | Programming Fundamentals      | 0 в-    | 3.0     | -       |  |  |
| Personal Device Info     Poom Personation                                | EE1012                   | Electrical Engineering        | A-      | 2.0     | -       |  |  |
| Complaining & Reporting                                                  | EL1012                   | Language Skill Enhancement I  | 🕑 в-    | 1.0     | -       |  |  |
| <ul> <li>Complaining on Administration &amp;</li> <li>Welfare</li> </ul> | MA1012                   | Mathematics                   | C+      | 3.0     | -       |  |  |
| ➔ Incidents Reporting                                                    | ME1032                   | Mechanics                     | B+ ~    | 2.0     | -       |  |  |
|                                                                          | MT1022                   | Properties of Materials       | B-      | 2.0     | -       |  |  |
|                                                                          | SGPA : 3.01              |                               |         |         |         |  |  |
|                                                                          | Intake 2010 - Term A     |                               |         |         |         |  |  |
|                                                                          |                          | Module Title                  | Grade   | Credits |         |  |  |
|                                                                          | Module Code              |                               |         | GPA     | Non GPA |  |  |
|                                                                          | DE1412                   | Astronomy and Cosmology       | A       | 2.0     | -       |  |  |
|                                                                          | MN1012                   | Engineering in Context        | Pending | -       | 1.60    |  |  |
|                                                                          | CE1952                   | Engineering Design            | Pending | -       | 1.5     |  |  |
|                                                                          | CE1962                   | Engineering Skill Development | Pending | -       | 1.0     |  |  |
|                                                                          | EL1022                   | Language Skill Enhancement II | Pending | 1.0     | -       |  |  |
|                                                                          | 155 SGPA : -             |                               |         |         |         |  |  |